## Step-by-step for Dues and Member Management Changes Log into www.dkg.org Sign In MY DKG > Chapter Connect (in the red bar) > DUES PORTAL

Follow each column down to complete each task in the Dues Portal.

| Pay Dues                     | Add Member                  | Transfer Member             | Reinstste Member            | Manage Member Information          |
|------------------------------|-----------------------------|-----------------------------|-----------------------------|------------------------------------|
| ORDERS                       | MEMBERS                     | MEMBERS                     | MEMBERS                     | MEMBERS                            |
|                              |                             |                             |                             |                                    |
| Click MANAGE                 | Click ADD/TRANSFER          | Click ADD/TRANSFER          | Click ADD/TRANSFER          | Click MANAGE                       |
|                              |                             |                             |                             |                                    |
| Members are in alpha or      | Complete as much info as    | Complete as much info as    | Complete as much info as    | Members are listed by ID number    |
| in id number order           | possible                    | possible. ID # is prefered. | possible. ID # is prefered. |                                    |
|                              |                             |                             |                             | Click arrow in LAST Name to sort   |
| Click box next to name of    |                             |                             | Click SEARCH                |                                    |
| member paying dues           | Click SEARCH                | Click SEARCH                |                             | Locate the member to update        |
|                              |                             |                             | Notice! We found the        |                                    |
|                              | Success! We did not find a  | Notice! We found the        | following possible matches  | Click EDIT                         |
| Click CREATE ORDER           | match                       | following possible matches  |                             |                                    |
|                              |                             |                             | Click REINSTATE             | Update her membership type         |
| Review Pending Order         | Click CONTINUE CREATING     | TRANSFER                    |                             | Active > Reserve, etc. and contact |
|                              | NEW MEMBER                  |                             | Select membership type      | HQ for correct billing. Other      |
| X I have reviewed this new   |                             | Confirm Transfer            | from the drop down menu.    | edits can be made without          |
|                              | Complete New Member         |                             |                             | contacting HQ.                     |
| Click SUBMIT                 | Form 81. Send copy to state | Note: Transfers are done    | Click SUMBIT                |                                    |
|                              | treasurer                   | by the chapter the member   |                             | Click SAVE                         |
| Order has been created       | Click SAVE and CLOSE        | is tranferring into.        | Click SAVE and CLOSE        |                                    |
|                              |                             |                             |                             | (Name) has been successfully       |
| Click PRINT. Make copies     | Return to Order Management  | Click SAVE and CLOSE        | Return to Pay Dues to post  | updated!                           |
| to send with payments and    | to post and pay dues.       |                             | and pay dues.               |                                    |
| for your records.            |                             |                             |                             | Click SAVE and CLOSE               |
|                              | Note: New members may       | Note: Members may be        | Note: Members may be        |                                    |
| Send checks. Include order   | be added at any time.       | transferred at any time.    | reinstated at any time and  | Note: Membership Type changes      |
| number in the memo line.     |                             |                             | pay full dues.              | (Active > Reserve, etc.) must be   |
| Never make a change to the   |                             |                             |                             | made prior to posting dues.        |
| order form. Call HQ if there |                             |                             | Complete Reinstate Member   |                                    |
| is an error.                 |                             |                             | Form 83. Send copy to state |                                    |
|                              |                             |                             | treasurer.                  |                                    |